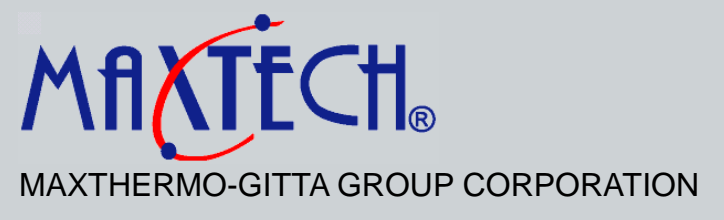

## **Hot Runner Temperature Controller**

## MC-550 Operation Manual

Version : 1011040001

http://www.maxthermo.com

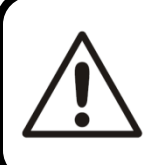

To avoid injury or damage caused by improper operation, please follow The instruction and keep the instrument in a ventilated place to ensure its' stability.

# CONTENT

#### MC-550 Hot Runner Temperature Controller Module

- 1 Features
- 2 Specification
- 3 Faceplate
- 3-1 Faceplate Description
- 3-2 Faceplate Appearance & Dimension
- 4 Operating Description
- 4-1 Parameter flow chart
- 4-2 Level Parameter Description
- 4-3 Control Modes
- 4-4 Self Tuning Function
- 4-5 Auto Tuning Function
- 4-6 Soft Start Function
- 4-7 Manual Function
- 4-8 Standby Function
- 4-9 Error Indication
- 4-10 Wiring Diagram
- 5 Order Information

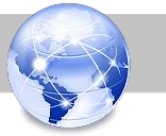

## **MC-550 Hot Runner Temperature Controller Module**

#### 1 Features

- Auto Error Display Function
- Auto / Manual / Standby Control Mode
- Auto Tuning / Self Tuning
- Thermocouple J or K Type Options
- Deviation High & Low Alarm
- Temperature Range : 100~400 °C / 212~752 °F
- Soft Start Function
- DPID Control

## 2 Specification

- Power Supply : AC 85V~250V, 50/60Hz
- Load Current Rating (A) : 15A, 1650W (110V), 3300W (220V)
- Output : Pulse Width Modulation (PWM)
- Main Input : Thermocouple K, J type
- Temperature Range : 100~400 °C / 212~752 °F
- Control Mode : DPID
- Accuracy :  $\leq \pm 0.5\%$ F.S.  $\pm 1$ dig.
- Work Temperature : -10°C ~50°C
- Work Humidity : 10%~80%RH (non-condensing)
- Size : 177 x 50 x 193 mm (L x W x H)
- Weight : about 470g

## 3 Panel

## 3-1 Panel Description

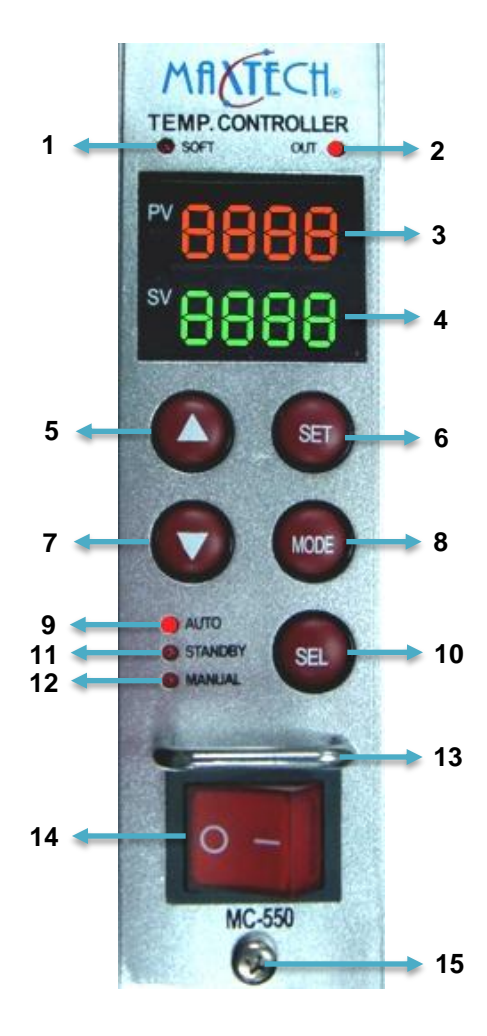

| 1. SOFT |                     | <ul> <li>Soft Start Indicator (SOFT) :</li> <li>Continual "ON" is for<br/>performing soft function.</li> <li>Blinking per second is for<br/>performing DPID function.</li> <li>Blinking per 0.5 second is for<br/>performing auto tuning function.</li> </ul> |  |
|---------|---------------------|----------------------------------------------------------------------------------------------------|--|
| 2.      | OUT                 | Output Indicator :<br>"ON" is for performing output.                                                                                                    |  |
| 3.      | PV                  | Present Value                                                                                                    |  |
| 4.      | SV                  | Set Value                                                                                                    |  |
| 5.      | UP                  | Increase Key                                                                                                    |  |
| 6.      | SET                 | Set Key & Enter Key                                                                                                    |  |
| 7.      | DOWN                | Decrease Key                                                                                                    |  |
| 8.      | MODE                | Select Parameters                                                                                                    |  |
| 9.      | AUTO                | Auto Indicator                                                                                                    |  |
| 10.     | SEL                 | SEL Key= Select Auto mode, Standby<br>mode & Manual mode                                                                                                    |  |
| 11.     | STANDBY             | Standby Indicator                                                                                                    |  |
| 12.     | MANUAL              | Manual Indicator                                                                                                    |  |
| 13.     | Module Handle       |                                                                                                    |  |
| 14.     | Module Power Switch |                                                                                                    |  |
| 15.     | Module Screw        |                                                                                                    |  |

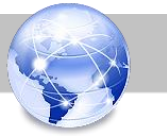

## 3-2 Panel Appearance & Dimension

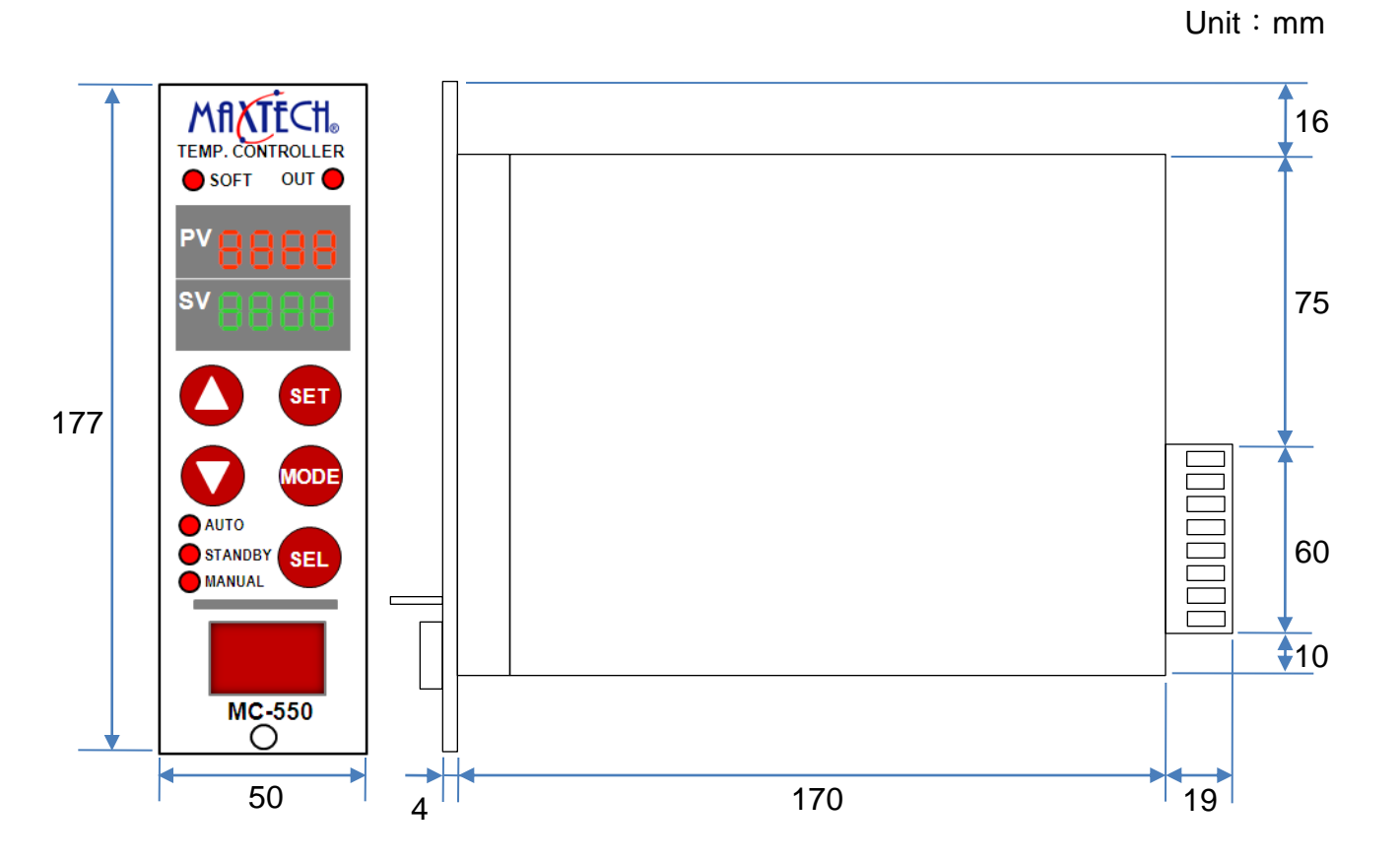

## 4 Operating Description

## 4-1 Parameter flow chart

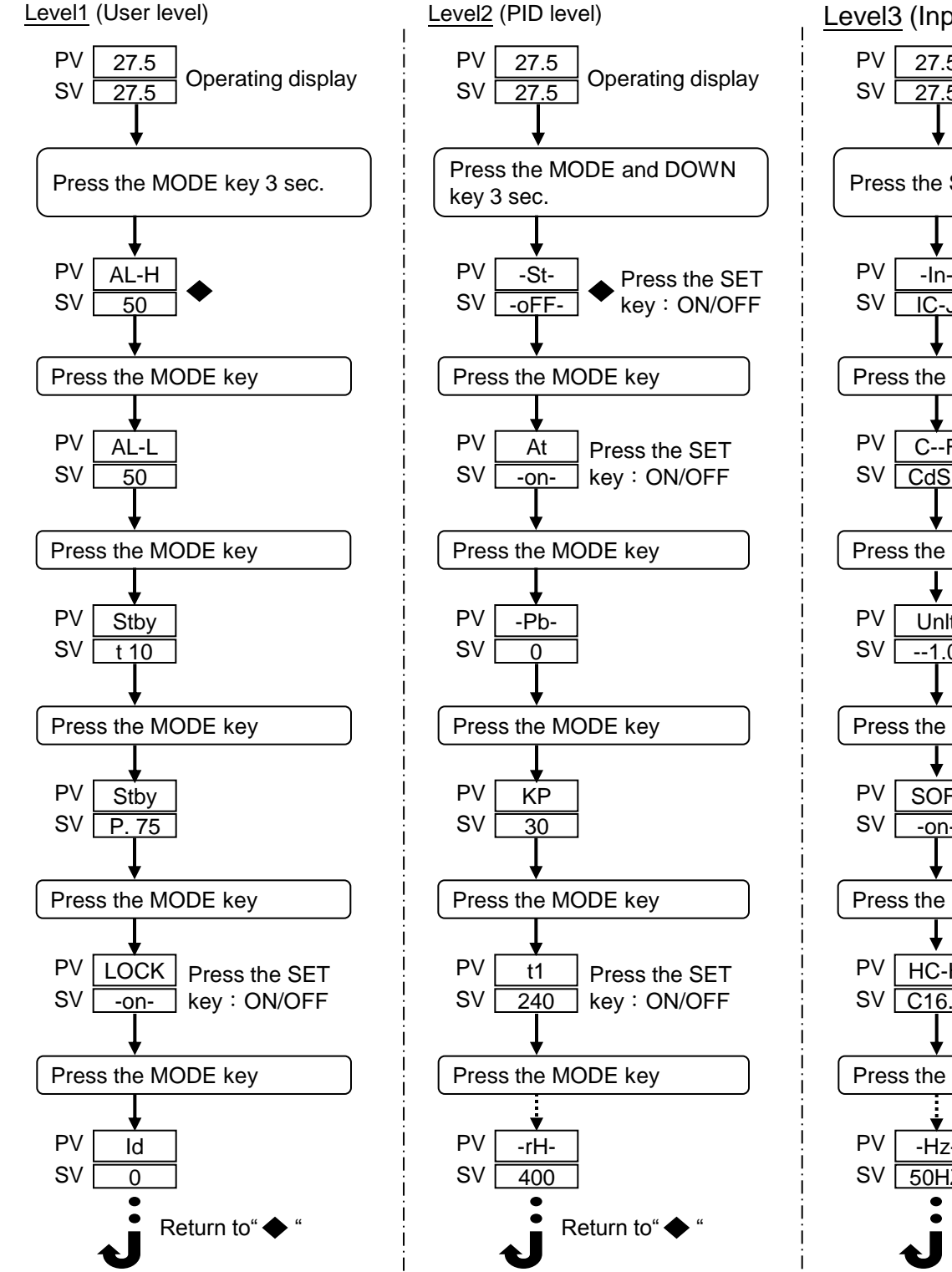

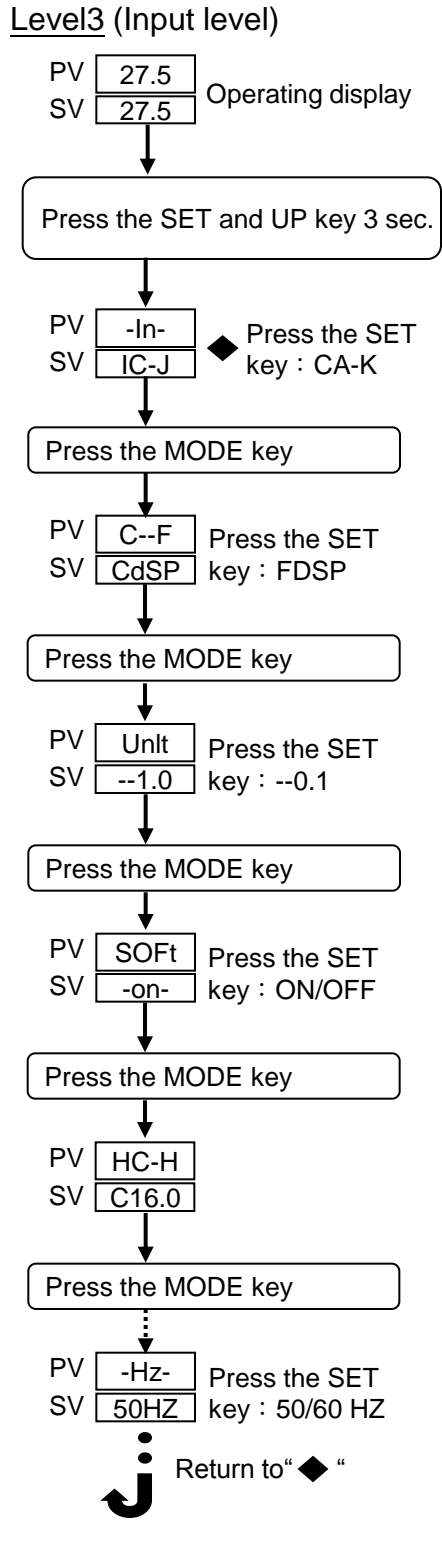

## 4-2 Level Parameter Description

#### A. Level1 (User level)

|      | Name                 | Range     | Description                                                                                      | Ex-factory |
|------|----------------------|-----------|--------------------------------------------------------------------------------------------------|------------|
| AL-H | Deviation high alarm | 0~50      | When $PV \ge SV$ +(AL-H), SV display AL-H                                                        | 50         |
| AL-L | Deviation low alarm  | -50~0     | When PV $\leq$ SV-(AL-L), SV display AL-L                                                        | -50        |
| Stby | Standby mode – time  | 1~999 min | Standby time setting                                                                             | 10         |
| Stby | Standby mode – rate  | 0.00~0.99 | The rate on the basis of SV can be set from<br>0.00~0.99<br>Ex. SV=200 , Stby=0.75 , Stby SV=150 | 0.75       |
| LOCK | Function LOCK        | ON / OFF  | On : can't setting ; Off : can setting                                                           | Off        |
| ld   | ID Number            | CH00~CH16 | Communication address                                                                            | CH00       |

#### B. Level2 (PID level)

|       | Name               | Range    | Description                                                                                    | Ex-factory |
|-------|--------------------|----------|------------------------------------------------------------------------------------------------|------------|
| ST    | Self tuning        |          | Performing DPID tuning when power is " ON "                                                    | Off        |
| 01    | och tuning         |          | ( Under the status of Soft function " OFF ")                                                   | Oli        |
| At    | Auto tuning        | ON / OFF | On : Auto tuning function                                                                      | On         |
| Pb    | PV offset          | -100~100 | When PV is not correct with SV, you can adjust this parameter with (+) or (-)                  | 0          |
| KP    | Proportional band  | 0~400    | -                                                                                              | 30         |
| tl    | Integral time      | 0~9999   | -                                                                                              | 240        |
| td    | Derivative time    | 0~9999   | -                                                                                              | 60         |
| Ar    | Anti-reset windup  | 0~100    | Setting range from 0~100 to limit integral                                                     | 100        |
| rAnP  | Ramp               | 0~50     | °C / min. for soft start                                                                       | 20         |
| FILt  | Digital filter     | 0~255    | -                                                                                              | 200        |
| oP.oU | Output percentage  | 0~100    | When the sensor is broken or a short circuit happens , this shows the manual output percentage | 50         |
| rL    | Low range setting  | 0~400    | -                                                                                              | 0          |
| rH    | High range setting | 0~400    | -                                                                                              | 400        |

#### C. Level3 (Input level)

|      | Name                | Range       | Description                                                          | Ex-factory |
|------|---------------------|-------------|----------------------------------------------------------------------|------------|
| In   | Input selection     | K/J         | Select the input range                                               | J          |
| CF   | Unit selection      | °C / °F     | Range of setting : °C / °F                                           | °C         |
| Unlt | Decimal point       | 1.0/0.1     | Decimal setting                                                      | 1.0        |
| SOFT | Soft start          | ON / OFF    | On : Soft start (ST function : off)                                  | On         |
| НС-Н | Load current high   | 0.0 16.0    | When Load Current $\geq$ HC-H $^{,}$ SV Display=Ht.St and output off | 16         |
|      | limit setting       | 0.0~10.0    |                                                                      |            |
| HC-n | Load current low    | 0.0.16.0    | When Load Current $\leq$ HC-n $^{,}$ SV Display=Ht.oP                | 0.0        |
|      | limit setting       | 0.0~16.0    | and output off                                                       |            |
| ΗZ   | Output Hz selection | 50Hz / 60Hz | Power frequency selection                                            | 50Hz       |

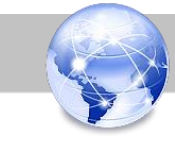

### 4-3 Control Modes

#### Press the SEL key for 3 seconds, the controller can be switched to the AUTO / STANBY / MANUAL modes.

| AUTO Mode    | <ul> <li>% Perform DPID function</li> <li>% Press the SET key to select SV value / Output percentage / Ampere.</li> <li>% Press MODE + SET key for 3 sec to start Auto Tuning function.</li> </ul>                                                                |
|--------------|----------------------------------------------------------------------------------------------------|
| STANDBY Mode | <ul> <li>When the STANDBY mode is working, the standby value of SV is required to set with corresponding "STANDBY time (stby-t)" and "STANDBY % (stby-p)".</li> <li>After the given STANDBY time, STANDBY Mode will return to AUTO Mode automatically.</li> </ul> |
| MANUAL Mode  | When MANUAL Mode is selected, it is able to change to MANUAL Mode automatically or by<br>manual (When detecting a broken circuit of sensor)                                                                                                    |

※ Change the Output percentage by pressing () or () key.

#### 4-4 Self Tuning Function

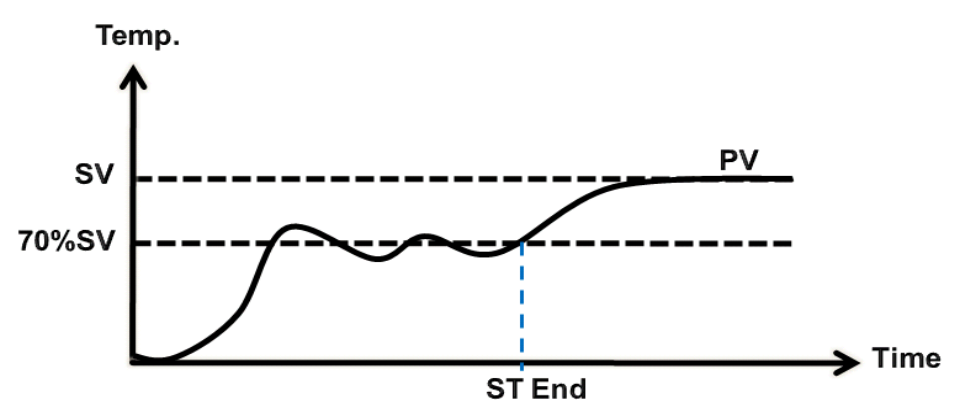

For example: When one user starts operating a new MC-550 Hot Runner Temp. Controller, and does not know how to set up Kp, tL, Td parameters, meanwhile, the mold temperature is PV < 70% SV. The ST function will be activated to process the auto tuning on Kp, tl, Td parameters and to implement DPID controlling.

- Step 1: Press V + 🚥 key for 3 sec to enter Level 2. (PV=ST)
- Step 3: Press () + 5 key for 3 sec to enter Level 3. (PV=In)
- Step 4: Press we Key to find and set the parameter "SOFT = OFF"
- Step 5: Press we key for 3 sec to retune.
- Step 6: After the above 5 steps are done, please turn off the controllers and re-start the power. The controllers will automatically start "ST" function" in auto mode.
- Step 7: When ST is processing, the "SOFT" light will flash per sec. When the "SOFT" light is off, the ST process is done.

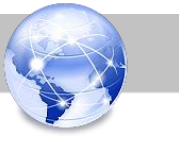

# 4-5 Auto Tuning Function Temp.

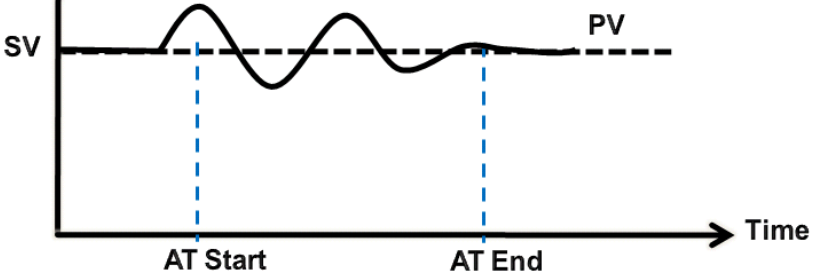

For Example: If one MC-550 is out of control while the injection machine is working, the user can replace a new MC-550 on the machine. If after the replacement the control status is not as good as the previous MC-550, it is recommended to activate the AT function. The controller will then practice auto tuning to set up Kp, tL, Td parameters and to implement DPID control.

Step 1: To make sure that in Auto Mode, there is no other function under working status.

Step 2: Press 🔽 + 🚥 key for 3 sec to enter Level 2 (PV=ST)

Step 3: Press me key to set the parameter "AT=ON"

Step 4: Press 🔤 key for 3 sec to return

Step 5: Press st + we key for 3 sec till the "SOFT" light flash per 0.5 sec. When the "SOFT " light is off, the AT process is done.

#### 4-6 Soft Start Function

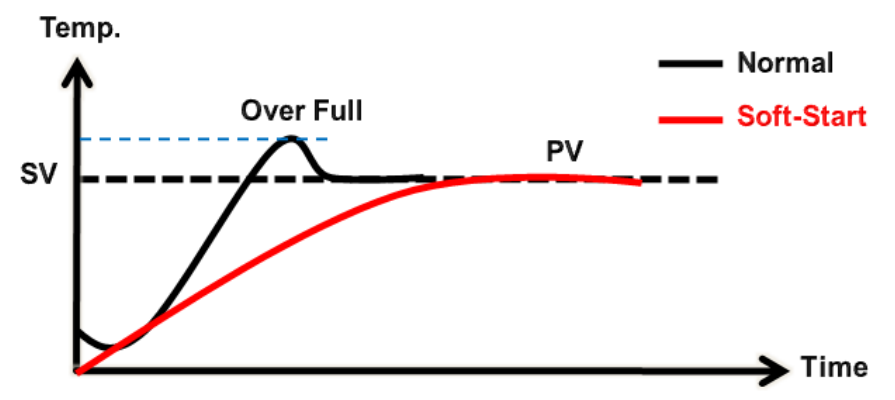

For example: The Soft Start function is for setting the Ramp value to prevent the temperature from overshooting.

- Step 1: Press () + 💷 key for 3 sec to enter Level 3. (PV=In)
- Step 2: Press we key to select "Soft" mode and set it to "on"
- Step 3: Press 🔽 + 🚥 key for 3 sec to enter Level 2. (PV=ST)
- Step 4: Press 💷 key for setting ST=Off
- Step 5: Press we Key to set the parameter "rAnp"
- Step 6: After the above steps are done, please turn off the controllers and re-start the power. The controllers will automatically start the soft start function in auto mode.
- Step 7: When the soft start function is activated, the "Soft" light will be on continuously until the soft start process is done.

Remarks: To stop soft start function, please press () or () key for 3 sec.

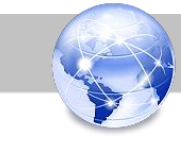

#### 4-7 Manual Function

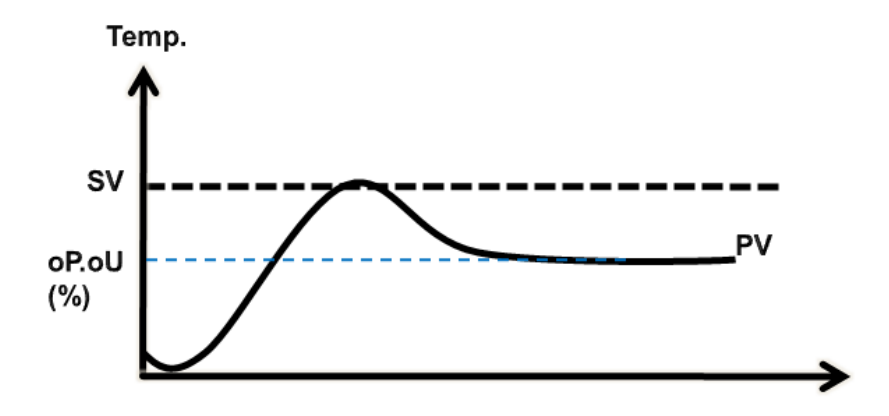

For example: While a Thermocouple is broken on the machine, the controller will be switched to the Manual mode automatically. Before replacing a new thermocouple, please set up an output percentage value at discretion (according to the user's experience) to stabilize the output voltage for heaters. It can keep the mold in a stable temperature condition until the replacement process is completed.

(a) Manual Switch:

Step 1: Check whether the Auto Mode is off (judged by SOFT or AUTO light)

Step 2: Press sukey for 3 sec to switch to the "Manual" mode. (PV=oP.oU)

Step 3: Please adjust the demanded output percentage value by pressing () or () key

- (b) Auto Switch:
  - Step 1: Set up your demanded output percentage. (oP.oU= 50 is pre-set ex-factory value.)
  - Step 2: When an input error happens, the controller will automatically be switched to the Manual model, and will control the output percentage according to the pre-set value.

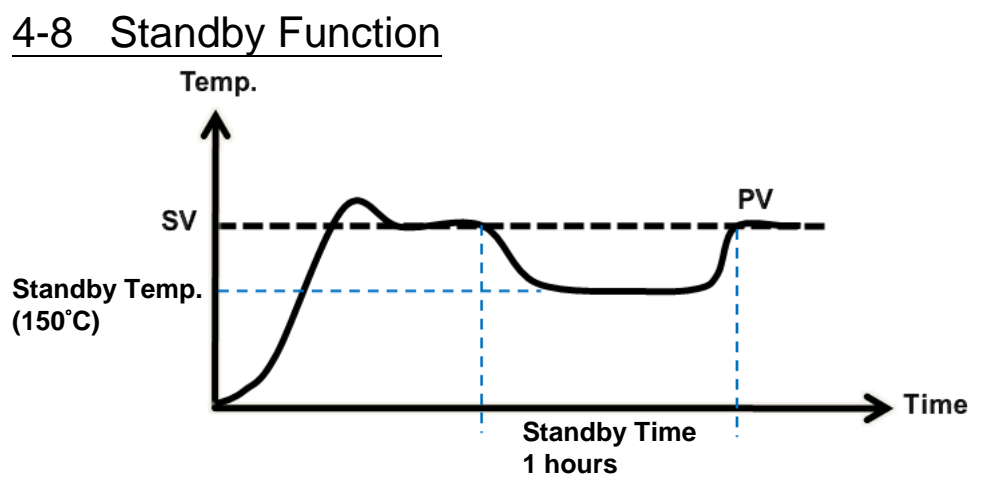

## For example: When the user is replacing a new mode on the machine, the STANDBY mode can be activated to prevent products from a deformed condition caused by a rapidly rising temperature.

- Step 1: Press key for 3 sec to enter Level 1. (PV= AL-H)
- Step 2: Press we key to set the parameter Stby-t.
- Step 3: Press we key again to set the parameter Stby-P
- Step 4: After the above steps, please press we key for 3 sec to finalize the setting procedure.
- Step 5: Press set key for 3 sec to switch to STANDBY mode.

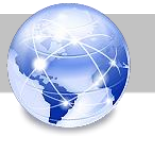

## 4-9 Error Indication

| No. | Parameter<br>Display Code | Description            | Solvent                                  |
|-----|---------------------------|------------------------|------------------------------------------|
| 1   | tC . oP                   | Sensor open            | Check wiring, change sensor              |
| 2   | tC . rE                   | Sensor wiring opposite | Check wiring                             |
| 3   | AL-H                      | High alarm             | Check sensor and heater, external wiring |
| 4   | AL-L                      | Low alarm              | Check sensor and heater, external wiring |
| 5   | Ht . oP                   | Heater open            | Check wiring, change heater              |
| 6   | Ht . St                   | Heater short           | Check wiring, change heater              |
| 7   | FU-1                      | Fuse 1 broken          | Change fuse 1 (250V 15A)                 |
| 8   | FU-2                      | Fuse 2 broken          | Change fuse 2 (250V 15A)                 |
| 9   | Tr . St                   | Output short           | Check wiring, change TRIAC               |

## 4-10 Wiring Diagram

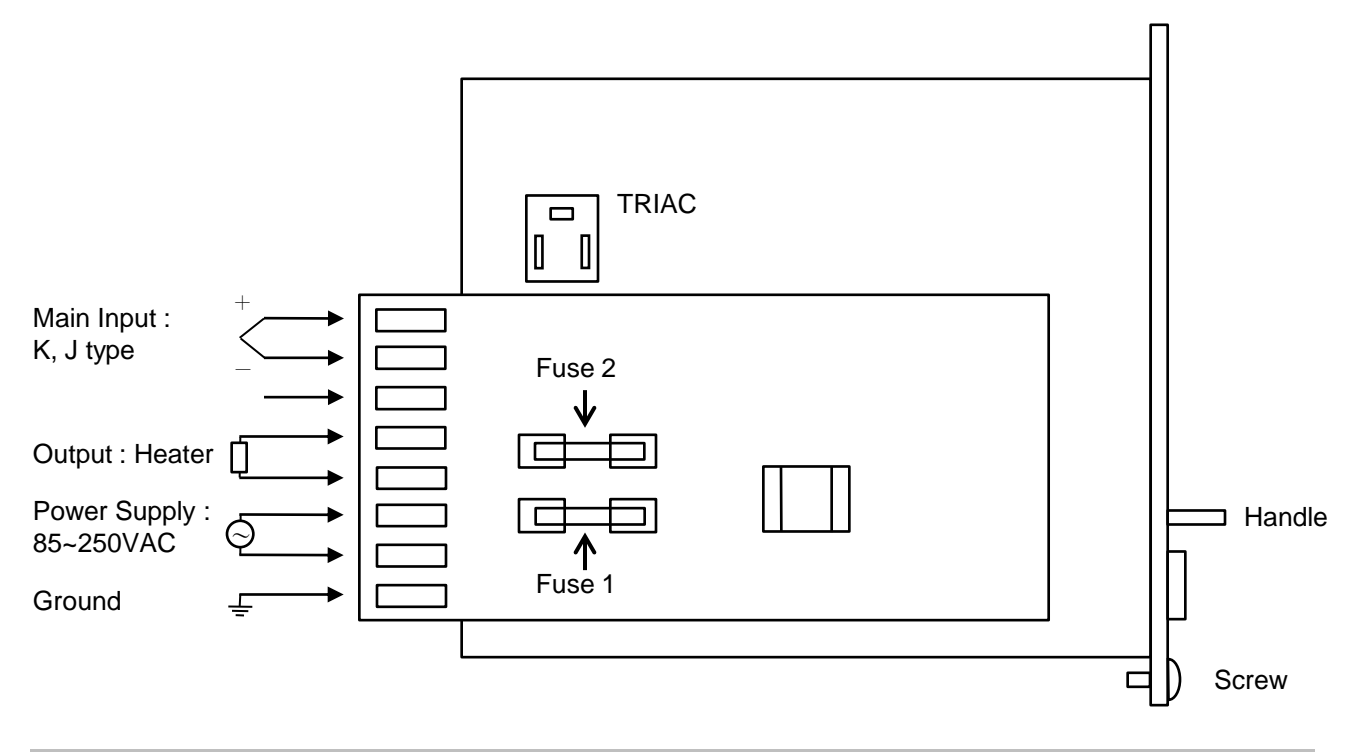

## 5 Order Information

Model No. : MC-550